## Testy

MADAR Sp. z o.o. 41-819 Zabrze, ul. Skłodowskiej 12d/3 Biuro Handlowe: 41-800 Zabrze, ul. Pośpiecha 23 http://www.madar.com.pl e-mail: madar@madar.com.pl tel./fax (0 32) 278-66-65, tel. 0-601-44-65-00

14kwietnia2010

# 1. Remanent

## 1.1 Remanent

W celu ułatwienia wpisywania i sporządzania remanentu stworzono w programie specjalną funkcję remanent. Jest ona dostępna w menu **narzędzia-remanent**. Funkcja ta pozwala na wpisanie a następnie wydrukowanie remanentu z dowolnymi informacjami (ceny zakupu, sprzedaży, vat). Remanenty zapamię-tywane są w osobnych zbiorach - każdy remanent posiada inną nazwę.

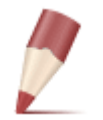

**Uwaga:** Opcja ta ma charakter pomocniczy – zmiana jakichkolwiek pozycji w remanencie nie spowoduje zmiany na stanie lub w katalogach magazynu.

Po wejściu do opcji pojawia się okienko do wpisania lub wyboru nazwy zbioru, w którym zostanie zapamiętany remanent. Jeżeli tworzymy nowy remanent należy wpisać nową nazwę w podświetlone pole. W przypadku modyfikacji już założonego remanentu należy wybrać odpowiedni zbiór a następnie nacisnąć przycisk **Otwórz** lub nacisnąć **Enter**. Po wybraniu zbioru pojawia się specjalna lista z nazwą, ilością oraz katalogową ceną zakupu towaru. Lista ta może być tworzona na podstawie katalogu towarów (znajdują się na niej wszystkie towary i w takiej kolejności jak w katalogu) lub stanu w magazynie na stoisku.

### 1.1.1 Wypełnienie listy remanentu

W przypadku wpisywania nowego remanentu należy w pierwszej kolejności określić na jakiej podstawie tworzony jest remanent. Do określenia tego służą opcje dostępne w menu **przepisywanie-rozpoczęcie** o następującym działaniu:

przepisz towarywypełnienie listy na podstawie katalogu towarówprzepisz stoiskowypełnienie listy na podstawie stanu na wybranym stoisku. Wypełnienie na podstawie stanu umożliwia zachowanie informacji o dostawcy

Innym sposobem wypełnienia listy remanentu jest dopisywanie pojedynczych towarów. Pomocna jest w tym funkcja **operacja-pobieranie z magazynu** o następującym działaniu: pobieranie z magazynu, po uruchomieniu funkcji pojawia się komunikat *"teraz pobieranie towaru na podst. kodu"*, następuje dopisywanie według kodu. Oznacza to, że towar do remanentu można wpisywać poprzez naciśnięcie **F2** (lub wybór z menu **baza-dopisywanie**) i podanie jego kodu. Jeżeli towar ten znajduje się na stanie pozostałe dane zostaną uzupełnione. Funkcja ta jest szczególnie przydatna przy korzystaniu z czytnika kodów kreskowych.

Do dopisywania towarów czytnikiem służy funkcja operacja-wczytaj czytnikiem.

### 1.1.2 Zmiana informacji o towarze

Po znalezieniu i wybraniu właściwego towaru należy nacisnąć przycisk **Edycja** lub klawisz **F4**. Pojawi się wtedy okienko, w którym można zmienić (dla potrzeb remanentu - zmiany te nie będą miały bezpośredniego wpływu na katalog towarów) cene zakupu i sprzedaży, stawkę podatku VAT - elementy, które mogą pojawić się na wydruku. W okienku tym modyfikujemy ilości. Jeżeli przed przystąpieniem do wpisywania chcemy wyzerować wszystkie ilości można skorzystać z funkcji **przepisywanierozpoczęcie-kasuj ilości**.

**Uwaga:** Jeżeli lista towarów zawiera więcej towarów, niż wykazanych w remanencie i na liście występują pozycje, których ilości są zerowe można takie towary wykasować korzystając z funkcji **przepisywanie-**rozpoczęciekasuj zerowe.

#### 1.1.3 Wydruk remanentu

Po wpisaniu remanentu możliwe jest jego wydrukowanie za pomocą funkcji **zestawienia-wydruk**. Po wybraniu funkcji pojawia się na ekranie okno wyboru parametrów wydruku. Zaznaczenie odpowiednich opcji oznacza, że drukowane będą na zestawieniu kolumny zawierające:

| zakupu         | ceny zakupu                                                                                                    |
|----------------|----------------------------------------------------------------------------------------------------|
| sprzedaży      | ceny sprzedaży ewidencyjna                                                                                                    |
| vat            | stawkę oraz wartość podatku vat                                                                                                    |
| zerowe         | wydruk wraz ze stanami zerowymi (towarami z listy, które mają ilość $0)$                                                                      |
| bez ilości     | brak ilości towarów na zestawieniu (np. wydruk do spisania remanentu)                                                                         |
| kod towaru     | kod (index) towaru                                                                                                    |
| odchylenia VAT | przy każdym towarze podaje marżę (procentowo i kwotę) oraz kwotę VAT                                                                          |
| cena S         | cena sprzedaży                                                                                                    |
| tytuł          | linia opisu nagłówka remanentu                                                                                                    |
| dł.strony      | ilość linii na stronie - wydruk remanentu będzie wtedy stronicowany. Długość<br>kartki wynosi zwykle ok. 60                                   |
| cechy          | na wydruku będą umieszczone towary o określonej cesze Można sporządzić wydruk<br>tylko dla grupy towarów wypełniając pola od towaru do towaru |

#### 1.1.4 Przyjęcie lub korekta stanu magazynu

Po wprowadzeniu remanentu należy przyjąć na stan, bądź w całości bądź jedynie różnice pomiędzy stanem w komputerze a remanentem.

Jeżeli w firmie nie jest prowadzony magazyn nie trzeba wykonywać żadnego przyjęcia remanentu. Wystarczy jedynie sporządzenie wydruku.

#### Przyjęcie remanentu na stan magazynu

Jeżeli jest to początkowy remanent wystarczy wykonać przyjęcie towaru na stan za pomocą funkcji **przepisywanie-zakończenie-dopisz dostawę**. Po jej wybraniu należy podać numer stoiska, na które przyjmowany jest towar z remanentu. Następnie należy poprawnie wypełnić następujące pola:

nr numer PW (przyjęcia wewnętrznego)

data dostawy data remanentu (przyjęcia do magazynu)

Dostawę wykonuje się poprzez naciśnięcie przycisku ✓zatwiedź . Program zapyta się, czy wykonać dostawę. Po potwierdzeniu towary zostaną przyjęte na stan. W przypadku, gdy remanent jest sporządzany w późniejszych okresach różnice między remanentem i stanem w komputerze należy skorygować poprzez wystawienie dokumentów RW (w przypadku braków) i PW (dla nadwyżek) lub korzystając ze specjalnej opcji w programie.

#### Korekta stanu - różnice remanentowe

Dużym ułatwieniem przy sporządzaniu i sprawdzaniu remanentu jest możliwość porównania go ze stanem magazynu. Może się zdarzyć, że przy wprowadzaniu sprzedaży lub zakupów nastąpiła pomyłka w kodzie towaru lub nazwie, stąd przed korektą remanentu należy sprawdzić wykazane różnice.

#### • porównanie z aktualnym stanem

Można je uzyskać uruchamiając opcję operacja - porównaj remanent. Tworzony jest wtedy dodatkowy plik roz.rem o strukturze remanentu, zawierający różnice pomiędzy stanem i magazynem (o różnym kodzie, nazwie lub ilości). Po uruchomieniu opcji na ekranie pojawia się zestawienie nadwyżek i niedoborów, z podziałem na towary.

#### • porównanie na dzień (z zapasem)

Można je uzyskać uruchamiając opcję przepisywanie - rozpoczęcie - porównaj na dzień. Po podaniu daty utworzą się różnice obliczane pomiędzy remanentem a zapasem na dzień. Podobnie jak w poprzednim przypadku tworzony jest dodatkowy plik o nazwie zawierającej datę, na który dzień jest porównywany zapas rozRRRRMMDD-W.rem np. roz20060101-1.rem. Plik ten ma strukturę remanentu, zawierający różnice pomiędzy zapasem i magazynem (o różnym kodzie, nazwie lub ilości). Po uruchomieniu opcji na ekranie pojawia się zestawienie nadwyżek i niedoborów, z podziałem na towary.

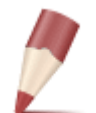

**Uwaga:** Należy koniecznie przed przystąpieniem do wyjaśniania różnic wykonać archiwizację danych. Po przyjęciu wszelkie zmiany dokonywane w opcji remanent nie spowodują zmian na stanie magazynu. Należy więc ręcznie nanieść zmiany na stan – najlepiej za pomocą dokumentów RW lub następnego PW.

W celu automatycznego przyjęcia różnic należy wywołać odpowiedni remanent z różnicami "roz.rem" bądź "rozRRRRMMDD-W.rem" i następnie uruchomić opcję przepisywanie – odejmij różnice, wypełnić pola tabelki tak, jak w przypadku dopisania dostawy.

#### 1.1.5Porównanie remanentu

Celem porównania jest uzyskanie informacji o odchyleniach pomiędzy stanem spisanym a tym w komputerze. Program automatycznie zestawia wskazane zbiory (bieżący remanent i określony numer magazynu) i przygotowuje raport o różnicach. Jednocześnie tworzy plik remanentu roz.rem, w którym zapisane są operacje potrzebne do skorygowania stanu komputerowego.

#### Wydruk różnic sort

Funkcja tworzy raport syntetyczny o różnicach remanentowych. Należy ją wywoływać po wybraniu remanentu zawierającego różnice roz.rem, utworzonego funkcją Porównaj remanent0.1.5.

#### Remanent częściowy

Jeżeli remanent obejmuje jedynie część towaru, to proste porównanie nie zda egzaminu. Komputer jako różnice wyrzuci wszystkie niespisane pozycje. W takim przypadku należy wykonać Kasowanie wg grupy. Należy otworzyć plik z różnicami roz.rem. Podajemy grupę lub cechy, które to towary podlegały spisowi. Program usunie z porównania wszystkie pozycje nie odpowiadające szablonowi.

#### 1.1.6 Uzupełnianie danych

| uzupełnij VAT           | funkcja dopisuje do każdej pozycji remanentu stawkę VAT odpowiednią dla danego produktu                                                                                                    |
|-------------------------|----------------------------------------------------------------------------------------------------|
| wczytaj dostaw-<br>ców  | funkcja dopisuje do każdej pozycji remanentu dostawcę danego produktu, na podstawie informacji na danym magazynie                                                                                                    |
| kasuj ilości            | wszystkim pozycjom zostanie wyzerowane pole<br>ilość, dzięki czemu otrzymamy arkusze spisowe gotowe do wypełniania                                                                                                    |
| kasuj zerowe            | z remanentu zostaną usunięte wszystkie pozycje z zerową ilością                                                                                                    |
| kasuj wg grupy          | z remanentu zostaną usunięte wszystkie pozycje nie pasujące do podanego parametru                                                                                                    |
| wylicz ceny zaku-<br>pu | program sprawdza ceny podane w remanencie i na stanie oraz je koryguje. Na przykład w przypadku, gdy na stanie występują dwie pozycje o różnych cenach zakupu a w remanencie zostały spisane 2 sztuki w tych samych cenach - zostaną one rozdzielone wg stanu. |

#### 1.1.7 Adaptacje

#### Dodatkowy cennik

Remanent można wykorzystać jako dodatkowy cennik. Jeżeli zostanie stworzony remanent o nazwie cen51.rem to system potraktuje go jako cennik nr 51. Dopuszczalne wartości do 51..80. W remanencie można zawrzeć cenę sprzedaży, cenę ewidencyjną (przed rabatem) oraz indywidualny kod towaru.

#### Wprowadzanie dostaw

Remanent można wykorzystać do wprowadzania dostaw ??. Aby rozszerzyć okienko na możliwość wprowadzania dokumentów, na których udzielono ogólnego rabatu do danych systemu należy dopisać RemanentRabat=1